# Réparation des anomalies de trésorerie, après saisie des écritures dans le journal de banque

## CONTEXTE

La nouvelle procédure de collecte est inopérante pour la récupération des relevés bancaires avant sa mise en service.

Ainsi un certain nombre de relevés sont « manquants » et bloquent le process d'intégration automatique.

Cette procédure s'adresse aux utilisateurs **ayant déjà saisi les écritures manquantes** dans leur journal de banque pour pallier le problème.

Si vous n'avez pas saisi vos écritures, référez-vous à la procédure "Réparation des anomalies de trésorerie, avant saisie des écritures dans le journal de banque".

### **IDENTIFIER LES RELEVÉS MANQUANTS**

### 1. Accès : Trésorerie > Rapprochement assisté.

|          | •    | 뿌            | ۹                   |            | *2       |  |  |  |  |
|----------|------|--------------|---------------------|------------|----------|--|--|--|--|
| \$       |      |              | Trésore             | rie        |          |  |  |  |  |
| 1-1      |      |              | Rap                 | prochement | t manuel |  |  |  |  |
|          |      | Frésorerie   |                     |            |          |  |  |  |  |
| •        |      |              | Prélèvements 🕨      |            |          |  |  |  |  |
| <b>–</b> | Comp | te: Credit I | Virements           |            |          |  |  |  |  |
| -        | 0    | ate Début    | Comptes Bancaires   |            |          |  |  |  |  |
|          | 1 1  | 7/03/2021 _  |                     |            |          |  |  |  |  |
| 22       | 2 1  | 6/03/2021    | Etat des règlements |            |          |  |  |  |  |
| ~        | 3 1  | 5/03/2021    | Out                 | Outlis     |          |  |  |  |  |
| 2        | 4 0  | 1/03/2021    | Préférences         |            |          |  |  |  |  |

2. Dans la zone « Compte », renseignez votre compte bancaire. Puis, cliquez sur Historique.

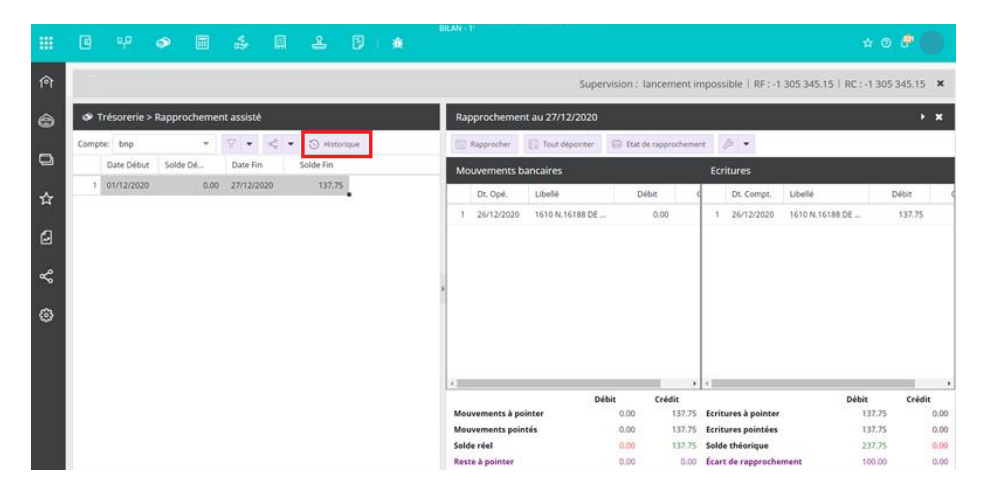

3. Un message d'alerte apparaît, vous indiquant l'incohérence des soldes, due aux relevés bancaires manquants.

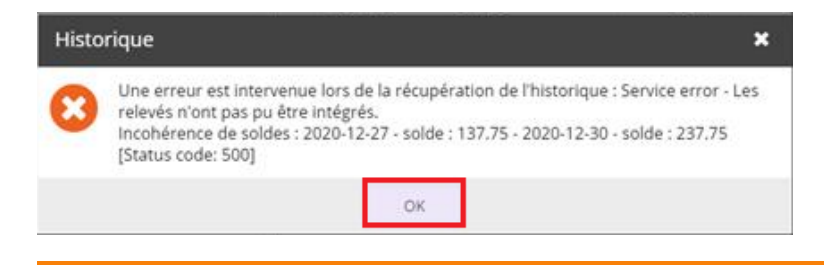

• Les informations fournies dans ce message (les dates 2020-12-27 et 2020-12-30, ici dans notre exemple), vous seront utiles pour renseigner les dates et les soldes dans les paragraphes 3 et 7

de la partie Réparer les relevés manquants.

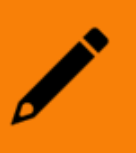

En effet, ce message vous indique que le **dernier relevé intégré** est celui du 27 décembre. Le **premier relevé en attente** est celui du 30 décembre : il vous manque donc les relevés du 27 au 29 décembre.

**Ce sont ces relevés qu'il faudra « réparer » pour réactiver la chaîne de trésorerie** (Cf. partie Réparer les relevés manquants).

### Si aucun message d'alerte ne s'affiche

- 1. Ré-émettez sur le portail JeDeclare les relevés des 3 jours après le dernier relevé intégré (27 décembre [Date de fin] dans notre exemple ci-dessus).
- 2. Si, après la ré-émission des relevés, ceux-ci ne sont toujours pas présents dans votre dossier :
  - Vérifiez sur le portail JeDeclare si le problème ne vient pas de votre banque (relevés non-disponibles, par exemple).

Dans ce cas, rapprochez-vous de votre banque.

 Vous décidez de saisir les écritures manquantes : dans ce cas, déroulez la procédure depuis "Réparer les relevés manquants".

**Point d'attention** : la saisie des écritures manquantes ne réactivera pas automatiquement la collecte des relevés.

Aussi, notez soigneusement la date du dernier relevé récupéré sur le dossier :

Par exemple, la date de fin du dernier relevé récupéré, dans Rapprochement assisté, est au 15 juin.

Vous ré-émettez les relevés du 16, 17 et 18 juin. Le lendemain, vous constatez que les relevés sont toujours manquants.

Dans ce cas, saisissez les écritures manquantes manuellement depuis le 15 jusqu'au 30 juin.

Pour mettre à jour le process de collecte des relevés bancaires, et éviter les doublons, suivez la procédure depuis "Réparer les relevés manquants".

Ensuite, à partir de votre portail JeDeclare, **vous devrez ré-émettre les écritures de banque saisies sur la période 15-30 juin** : cela permettra de réactiver automatiquement la chaîne de trésorerie.

### **RÉPARER LES RELEVÉS MANQUANTS**

### 1. Accès : Trésorerie > Rapprochement manuel

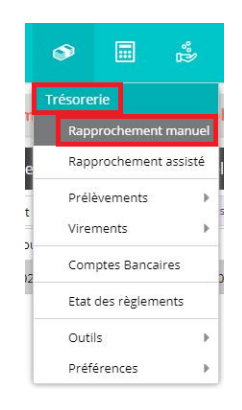

2. Sélectionnez le compte concerné, puis créez un nouveau relevé. Pour cela, cliquez sur Action > Ajouter.

|          | ٥      | 막          | ٩      |        | °°D      |         | ম                        | 3 |  |  |
|----------|--------|------------|--------|--------|----------|---------|--------------------------|---|--|--|
| 俞        |        |            |        |        |          |         |                          |   |  |  |
| Ô        | 🔊 Tro  | ésorerie > | Rappro | chemer | nt manue |         |                          |   |  |  |
|          | Compte | : bnp      |        |        | Action   | s 🔻 🏹   | 7 • % •                  |   |  |  |
|          |        | Date Début | Solde  | Dé     | Ajout    | er      | S <mark>old</mark> e Fin |   |  |  |
|          |        |            |        |        | Modi     | fier    |                          |   |  |  |
| ជ        |        |            |        |        | Supp     | rimer   |                          |   |  |  |
| <u>6</u> |        |            |        |        | Sauv     | egarder |                          |   |  |  |
| ~        |        |            |        |        |          |         |                          |   |  |  |

- 3. Renseignez **tous les champs** grâce aux informations récupérées dans la partie Identifier les relevés manquants, paragraphe 3 :
  - Date de début : correspondant à la date de fin du relevé le plus récent affiché dans le rapprochement assisté.
  - Ancien solde : correspondant au solde de fin du relevé le plus récent affiché dans le rapprochement assisté.
  - Date de fin : date du dernier relevé manquant.

Cliquez sur Ok.

| Date de Début: |   | (iii) |
|----------------|---|-------|
| Ancien Solde:  | 0 |       |
| Date de Fin:   |   | 8     |
| Nouveau Solde: | 0 |       |

4. Les écritures saisies dans la comptabilité vont apparaître sur la partie droite de l'écran. Cliquez sur le bouton Tout pointer.

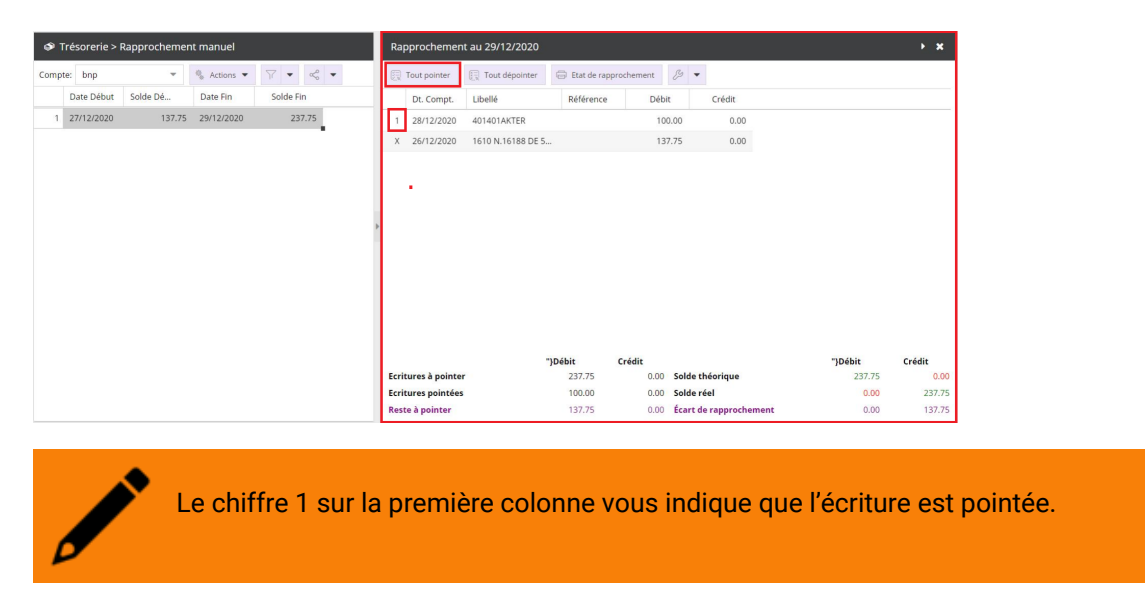

5. Rendez-vous dans Trésorerie > Outils > Réparation des relevés.

| - | ۵     | 무        | ٩                                  |                       | *D        |              | æ                           | 8                   |       | <del>j</del> î |
|---|-------|----------|------------------------------------|-----------------------|-----------|--------------|-----------------------------|---------------------|-------|----------------|
| 俞 |       |          | Trésorerie<br>Rapprochement manuel |                       |           |              | н.,<br>                     |                     |       |                |
| 6 | LE HU | B powere | Rap<br>Prél                        | prochemen<br>èvements | t assisté |              |                             |                     |       |                |
| Ð | 1     | Compt    | Vire<br>Com                        | ments<br>nptes Banca  | ▶<br>ires |              |                             |                     |       |                |
| ☆ |       | Semaine  | Etat                               | des règlem            | ents      |              |                             |                     |       |                |
| ß |       |          | Outi<br>Préf                       | lls<br>érences        | ۲<br>۲    | Initi<br>Rép | alisation du<br>aration des | pointag<br>relevés  | e     |                |
| ዮ |       |          |                                    |                       |           | Diag<br>Met  | nostic des<br>tre à jour le | relevés<br>s créanc | es    | 5              |
| ÷ |       |          |                                    |                       | 1         | Anci         | en diagnos                  | tic des r           | elevé | s              |

6. Sélectionnez le **dernier relevé récupéré** sur le dossier. Positionnez-vous sur la ligne souhaitée, puis cliquez sur **Modifier**.

| Trésorerie > Outils > Réparation des relevés |             |              |             |             |        |         |           |           |  |  |
|----------------------------------------------|-------------|--------------|-------------|-------------|--------|---------|-----------|-----------|--|--|
| +                                            | Ajouter 🖉 N | 1odifier 🗎 S | upprimer    | Sauvegarder |        |         |           |           |  |  |
|                                              | Date de Dé  | Ancien       | Date de Fin | Nouvea      | Banque | Guichet | Numéro    | Compte Gé |  |  |
| 1                                            | 01/12/2020  | 0.00         | 27/12/2020  | 137.50      | 01500  | 00022   | 000000000 | 51270000  |  |  |

7. Dans la fenêtre **Relevé bancaire**, reportez les informations saisies dans la partie Identifier les relevés manquants, paragraphe 3 (infos relatives à la **date de fin** et au **nouveau solde** uniquement).

| Relevé bancaire |                |            |      | 2 ×       |  |  |  |  |  |  |  |  |
|-----------------|----------------|------------|------|-----------|--|--|--|--|--|--|--|--|
| Général Lignes  | Général Lignes |            |      |           |  |  |  |  |  |  |  |  |
| Date de Dé      | but:           | 01/12/2020 | Ê    |           |  |  |  |  |  |  |  |  |
| Ancien So       | lde:           | 0          | 0    |           |  |  |  |  |  |  |  |  |
| Date de         | Fin:           | 27/12/2020 | Ê    |           |  |  |  |  |  |  |  |  |
| Nouveau So      | lde:           | 137.75     | •    |           |  |  |  |  |  |  |  |  |
| - Information   | ns B           | ancaires   | •    |           |  |  |  |  |  |  |  |  |
| Banque:         | 015            | 00         |      |           |  |  |  |  |  |  |  |  |
| Guichet:        | 000            | 122        |      |           |  |  |  |  |  |  |  |  |
| Numéro:         | 000            | 00000058   |      |           |  |  |  |  |  |  |  |  |
| Clé:            |                |            |      |           |  |  |  |  |  |  |  |  |
| IBAN:           |                |            |      |           |  |  |  |  |  |  |  |  |
| Code BIC:       |                |            |      |           |  |  |  |  |  |  |  |  |
|                 |                |            |      |           |  |  |  |  |  |  |  |  |
| Compte Géné     | eral:          | 51270000   |      | -         |  |  |  |  |  |  |  |  |
|                 |                |            | ✓ Ok | × Annuler |  |  |  |  |  |  |  |  |

Vous obtenez donc :

| Relevé ba | ancaire                                            |                         | 3        | 2 × .   |
|-----------|----------------------------------------------------|-------------------------|----------|---------|
| Général   | Lignes                                             |                         |          |         |
| Da        | te de Début:                                       | 01/12/2020              |          | Ê       |
| A         | Ancien Solde:                                      | 0                       |          | *       |
|           | Date de Fin:                                       | 29/12/2020              |          | Ê       |
| No        | uveau Solde:                                       | 237.75                  |          | -       |
| E         | Banque: 015<br>Suichet: 000<br>Iuméro: 000<br>Clé: | 500<br>122<br>100000058 |          |         |
| Cr.       | IBAN:                                              |                         |          |         |
|           |                                                    |                         |          |         |
| Com       | pte Général:                                       | 51270000                |          | *       |
|           |                                                    |                         | 🗸 Ok 🗙 A | Annuler |

# **RÉACTIVER LA CHAÎNE DE TRÉSORERIE**

1. Retournez dans **Trésorerie > Rapprochement assisté**, puis cliquez sur **Historique** pour récupérer l'ensemble des relevés en attente.

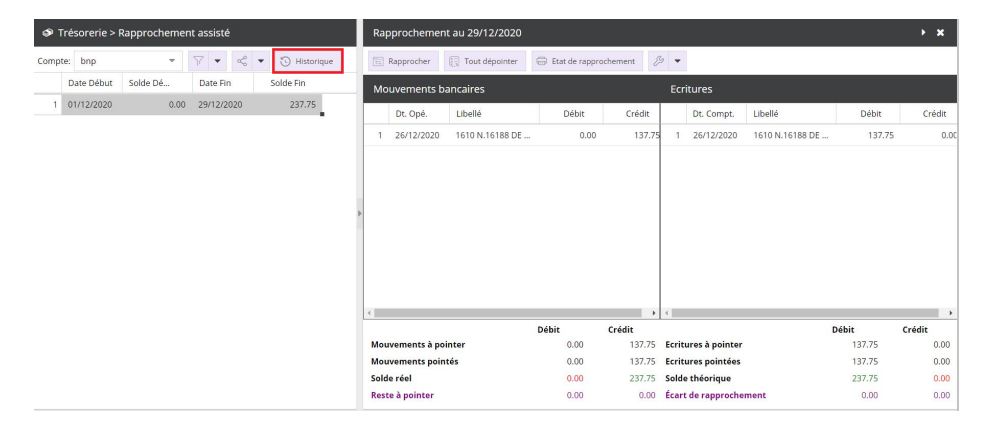

2. Une fois le traitement terminé, un message de fin apparaît. Cliquez sur OK.

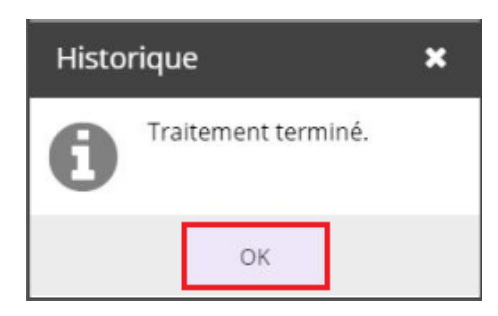

3. L'écran se rafraîchit automatiquement : les relevés disponibles s'affichent et les écritures comptables ont été générées (si vous avez opté pour l'intégration automatique).

|    | ۵       | Ψ          | ۵           | \$ E                                                | ٤ ا        | Ð    | *    | BILAN         |                  |       |             |                  |        |                 |                    |            | •        |
|----|---------|------------|-------------|-----------------------------------------------------|------------|------|------|---------------|------------------|-------|-------------|------------------|--------|-----------------|--------------------|------------|----------|
| 向  |         |            |             |                                                     |            |      |      |               |                  | s     | upervisi    | on : lancen      | ient i | mpossible   I   | RF : -1 305 345.15 | RC : 1 305 | 345.15 × |
| ô  | 👁 Trê   | sorerie >  | Rapprocheme | nt assisté                                          |            |      | Raj  | pprochemer    | it au 03/01/2021 |       |             |                  |        |                 |                    |            | → ×      |
|    | Compte: | bnp        |             | $\overline{\gamma}^{\alpha} = -\alpha_{0}^{\alpha}$ | • 🕤 Histor | sque | 100  | Rapprocher    | Tout dépointer   | G: tu | t de rappro | chement .        | ø -    |                 |                    |            |          |
| O  | 0       | late Début | Solde Dé    | Date Fin                                            | Solde Fin  |      | Mo   | uvements b    | ancaires         |       |             |                  | Ecr    | itures          |                    |            |          |
| x  | 1 0     | 1/01/2021  | 437.75      | 03/01/2021                                          | 737.75     |      |      | Dt. Opé.      | Libellé          | T 1   | Débit       | Crédit           |        | Dt. Compt.      | Libellé            | Débit      | Crédit   |
| м  | 2 2     | 9/12/2020  | 237.75      | 31/12/2020                                          | 437.75     | 1    | 1    | 01/01/2021    | 1610 N.16188 DE  | 4     | 0.00        | 100.0            | 1      | 01/01/2021      | 1610 N.16188 DE    | 100.00     | 0.0      |
| ជ  | 3 0     | 1/12/2020  | 0.00        | 29/12/2020                                          | 237.75     |      | 2    | 02/01/2021    | 1610 N.16188 DE  |       | 0.00        | 100.0            | 2      | 03/01/2021      | 1610 N.16188 DE .  | 100.00     | 0.0      |
| -  |         |            |             |                                                     |            |      | 2    | 03/01/2021    | 1610 N.16188 DE  | e     | 0.00        | 100.0            | 2      | 03/01/2021      | 1610 N.16188 DE    | 100.00     | 0.0      |
| \$ |         |            |             |                                                     |            |      |      |               |                  |       |             |                  |        |                 |                    |            |          |
|    |         |            |             |                                                     |            |      | 1    |               |                  |       |             |                  |        |                 |                    |            |          |
| ø  |         |            |             |                                                     |            |      |      |               |                  |       |             |                  |        |                 |                    |            |          |
|    |         |            |             |                                                     |            |      |      |               |                  |       |             |                  |        |                 |                    |            |          |
|    |         |            |             |                                                     |            |      |      |               |                  |       |             |                  |        |                 |                    |            |          |
|    |         |            |             |                                                     |            |      | 1    |               |                  |       |             |                  | 4      |                 |                    |            | ,        |
|    |         |            |             |                                                     |            |      | Mos  | wements à po  | inter            | Débit | 0.00        | Crédit<br>300.00 | Ecrit  | ures à pointer  |                    | 300.00     | Crédit   |
|    |         |            |             |                                                     |            |      | Mou  | evements poin | tés              |       | 0.00        | 300.00           | Ecrit  | ures pointées   |                    | 300.00     | 0.00     |
|    |         |            |             |                                                     |            |      | Sold | le réel       |                  |       | 0.00        | 737.75           | Sold   | e théorique     |                    | 737.75     | 0.00     |
|    |         |            |             |                                                     |            |      | Res  | te à pointer  |                  |       | 0.00        | 0.00             | Écar   | t de rapprochei | ment               | 0.00       | 0.00     |